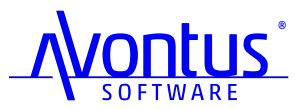

HOW TO TURN

#### REAL-WORLD BUIDDINGS INTO BUIDDINGS INTO BUIDDING BUIDDING BUIDDIN

**Copyright Avontus Software 2024** 

avontus.com

# TABLE OFCONTENTS

| 01 | Introduction                                                              |
|----|---------------------------------------------------------------------------|
| 02 | How to Create a 3D Building Model with an iPhone, iPad, or Android Device |
| 03 | How to Create a 3D Building Model with a Drone                            |
| 04 | Avontus Designer 3D Model Import                                          |
| 05 | Avontus Viewer Virtual and Augmented<br>Reality Visualization             |

# INTRODUCTION

Finally, you can skip manual measuring and drawing in the field – and you don't need an expensive laser or LiDAR scanner. These instructions explain how to use your iPhone, iPad, Android phone or tablet, or drone to scan a structure, edit the scan, and import the scan into <u>Avontus Designer</u><sup>®</sup> where you can quickly create a scaffolding drawing.

By generating a scan of your structure, you will create a "digital twin" of the building. A digital twin is a digital replica of the actual building. This digital counterpart mirrors the building's physical details, as you will see in the images in this guide.

#### This document describes how to:

- Create a 3D building model with an iPhone, iPad, or Android Device
- Create a 3D building model with a drone
- Use MeshLab to reduce your file size
- Import your model into Avontus Designer
- Use the free app Avontus Viewer to share and view your scaffold designs in virtual and augmented reality

#### A note about document links:

If you are viewing this document in Adobe Reader and cannot access a link, please see <u>Allow or block website links in PDFs</u>.

avontus.com

# HOW TO CREATE A 3D BUILDING MODEL WITH AN IPHONE, IPAD, OR ANDROID DEVICE

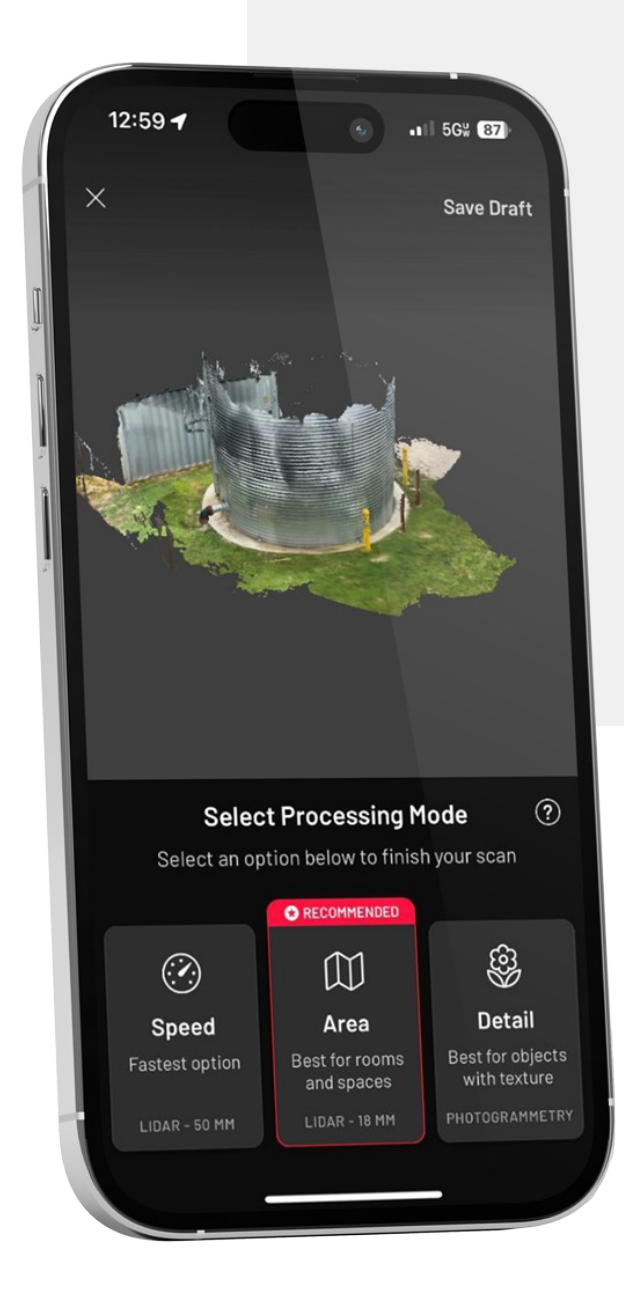

### REQUIREMENTS

 A cell phone or tablet that can create 3D models via photogrammetry or 3D scanning. (See more details under Scaniverse.)

An iPhone was used for these instructions.

- A scanning application, such as <u>Scaniverse</u>
- If your file size is large, an editing program, such as the free triangular mesh editor Meshlab

# SCANIVERSE

Scaniverse 3D Scanner is a scanning application that works with newer iPhones, iPads, and Android devices. Download it from Apple's App Store or Google Play and watch a 3-minute video to learn how to use the app: <u>scaniverse.com/support</u>. See the same page for the type of devices that work with the app. To the right is a structure for which you will learn how to:

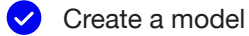

- Remove unnecessary elements to reduce the file size
- Import the 3D model into Avontus Designer

# **STEPS**

- After downloading Scaniverse on a compatible iOS or Android device, tap **New Scan**. (View the brief "How to Scan" instructions at the bottom of the next screen.)
- 2 Under Select Scan Type, select Mesh.
- 3 On the following screen, choose Large Object/Area for the scan size.
- 4 Set the range (optional), press the record button, and move around the structure, keeping it in the camera's view.

During scanning, areas not yet captured will appear in red and white stripes while showing the parts that have been added to the draft model. Continue to move around and scan in all details that you would like captured. Make sure to look out for obstructed areas. Get in and behind any parts that you need to be captured.

When creating a scan, you can only generate an image of what your device can view. This is a great system for bringing in ground and base conditions where you will erect your scaffolding. To scan higher elements, your device will need to be higher; you may need to <u>use a drone</u> instead.

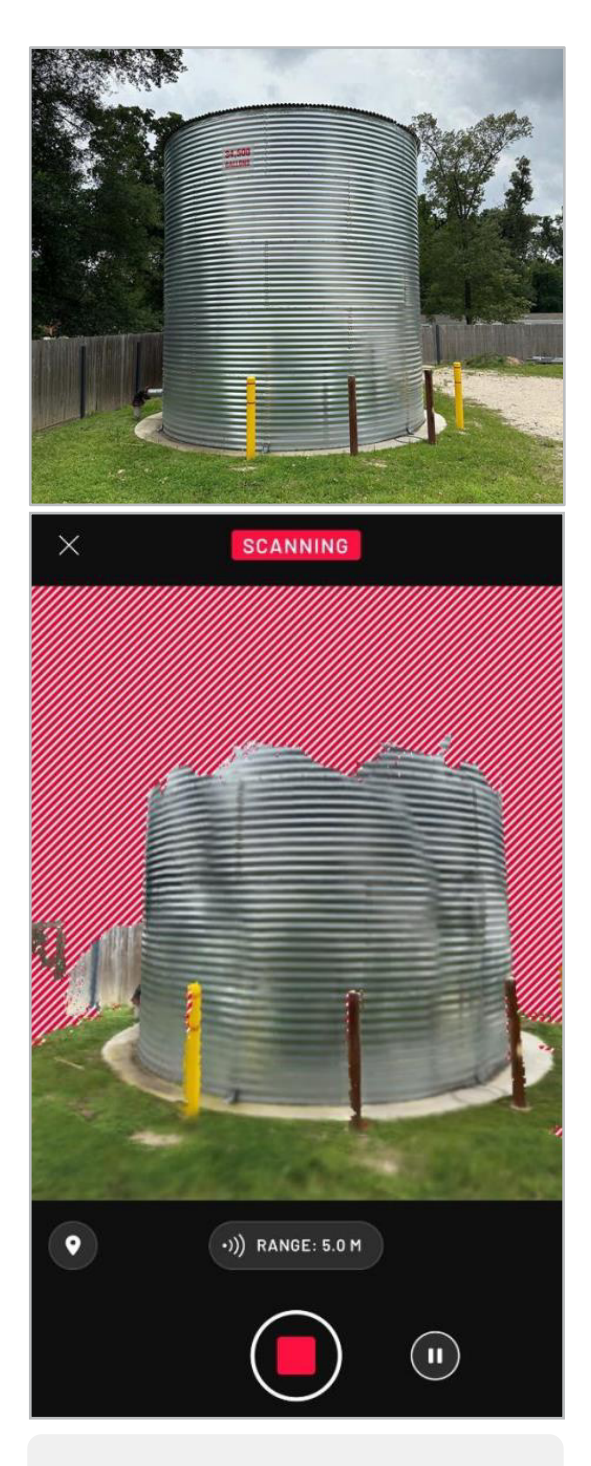

# TIPS

- To minimize file size, scan only details that are relevant to where you need scaffolding.
- Make a few reference measurements to verify the model's scale in Avontus Designer. While onsite, you could manually measure between the bollards, for example, or from the fence line to the tank.

5 When you have finished scanning, press the stop button, then select a processing mode to finish. It is generally recommended to select the **Area** processing mode, as this will process more quickly and lead to a smaller overall file size but, if more detail is required for the model, you can select **Detail** mode.

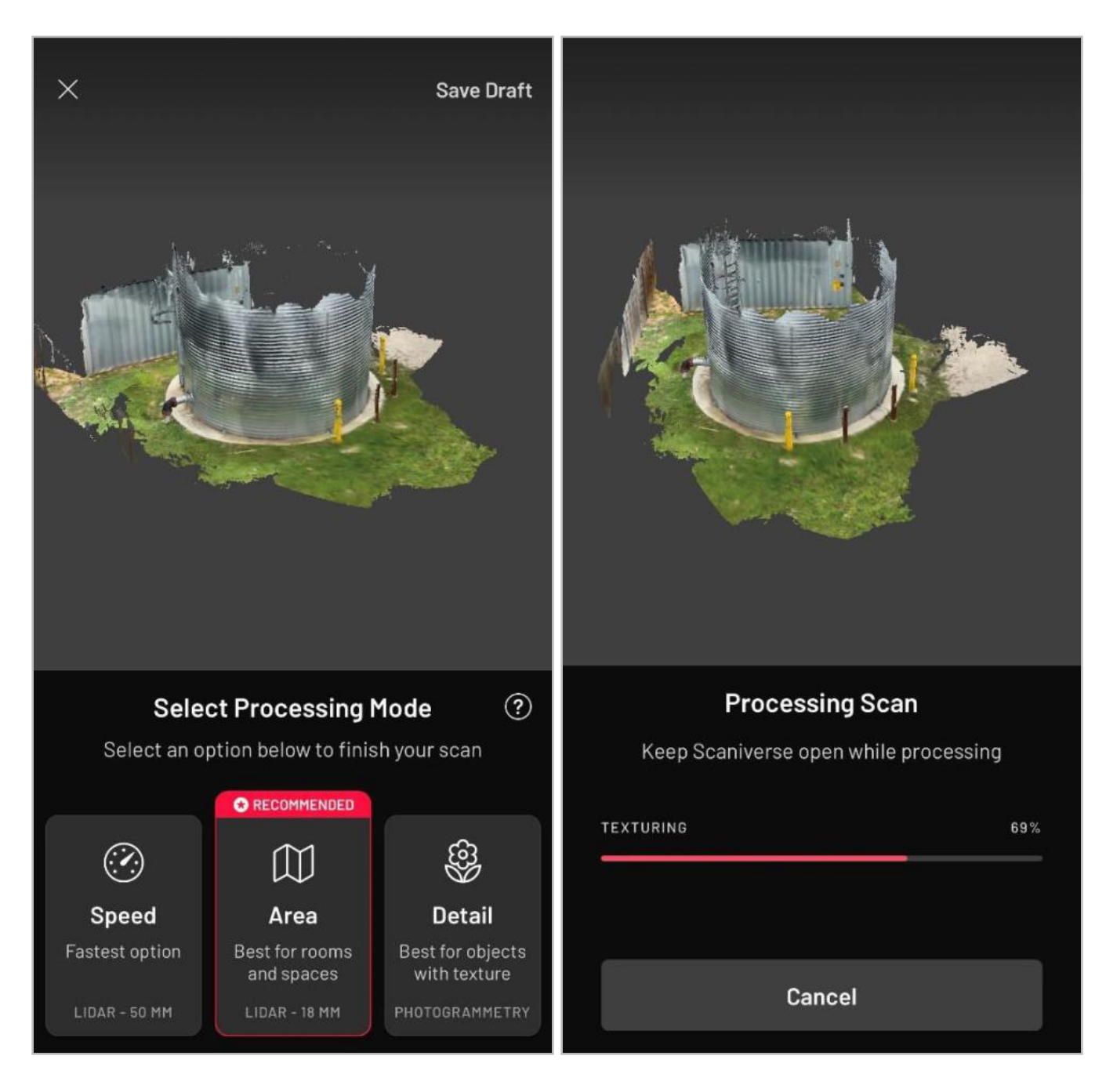

Once the scan is processed, you can preview the model on your device to make sure that you have captured all the details that you need. You can rotate the object with one finger and zoom in or out with two fingers on the screen.

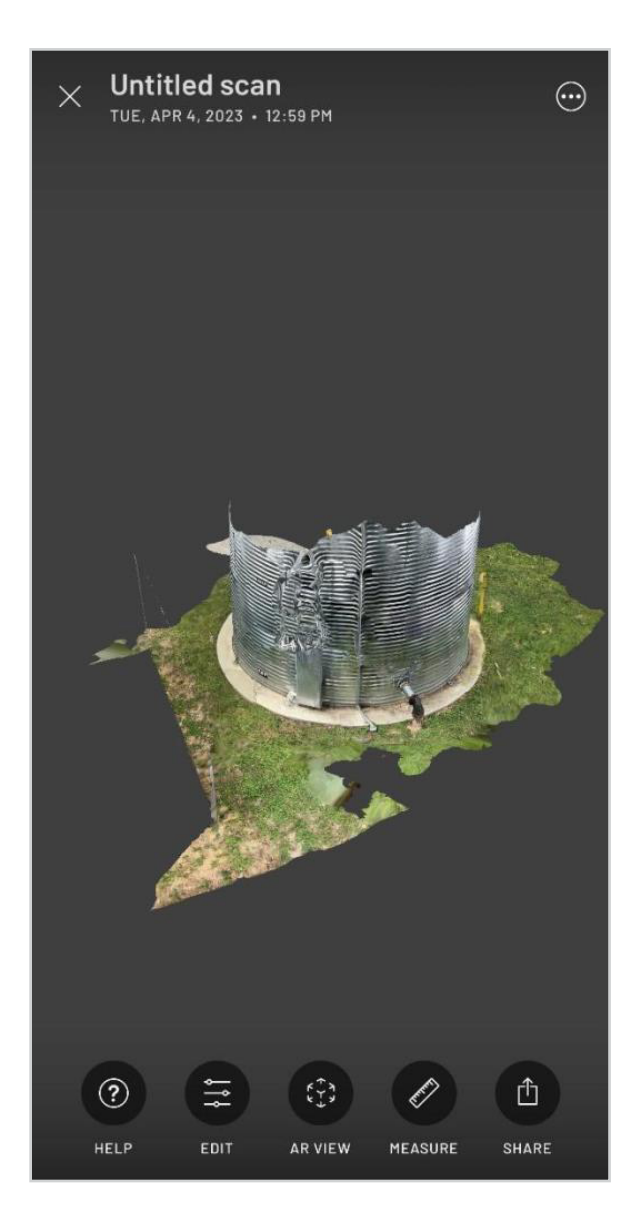

6 After you've verified that you have captured everything that you need, select **Share**, then **Export Model**.

| × | Untitled scan<br>TUE, APR 4, 2023 • 12:59 PM | ÷ |
|---|----------------------------------------------|---|
| ? | Share                                        | ~ |
|   | Post to Scaniverse                           |   |
|   | Send in Message                              |   |
|   | Post to Sketchfab                            |   |
|   | Create Video                                 |   |
|   | L Export Model                               |   |

| 7 Under Export Model As select OBJ.                 | <ul> <li>Move the file from your device to your computer.</li> <li>A few options are to:</li> </ul> |
|-----------------------------------------------------|----------------------------------------------------------------------------------------------------|
| X Untitled scan<br>TUE, APR 4, 2023 + 12:59 PM ⊕    | attach it to an email, if file size permits                                                         |
| Export Model As 🛛 🗸 🗸                               |                                                                                                    |
| FBX<br>SUPPORTED BY MOST 3D SOFTWARE & GAME ENGINES | <ul><li>upload to a cloud storage</li><li>provider and download to</li><li>your computer</li></ul>  |
| OBJ<br>TEXT-BASED 3D MODEL FORMAT                   | transfer to a USB drive or other storage media                                                      |
| GLB<br>OPEN 3D FORMAT FOR THE WEB (BINARY GLTF)     |                                                                                                    |
| USDZ<br>BEST FOR ARKIT AND SHARING TO IPHONES       | connect the device via cable to your computer                                                       |
| STL<br>STEREOLITHOGRAPHY FILE                       | If the file size is less than 20 MB, go to the <b>Avontus Designer 3D Model Import</b> section.     |
| PLY<br>HIGH-DENSITY COLOR POINT CLOUD               | If the file is larger than 20 MB, go to the MeshLab section.                                        |
| LAS<br>georeferenced color point cloud              |                                                                                                    |
|                                                     |                                                                                                    |

We recommend .OBJ files (and their associated .MTL files for the textures on the model). To optimize workflow, keep file sizes below a total of 20 MB.

Copyright Avontus Software 2024

# HOW TO CREATE A 3D BUILDING MODEL WITH A DRONE

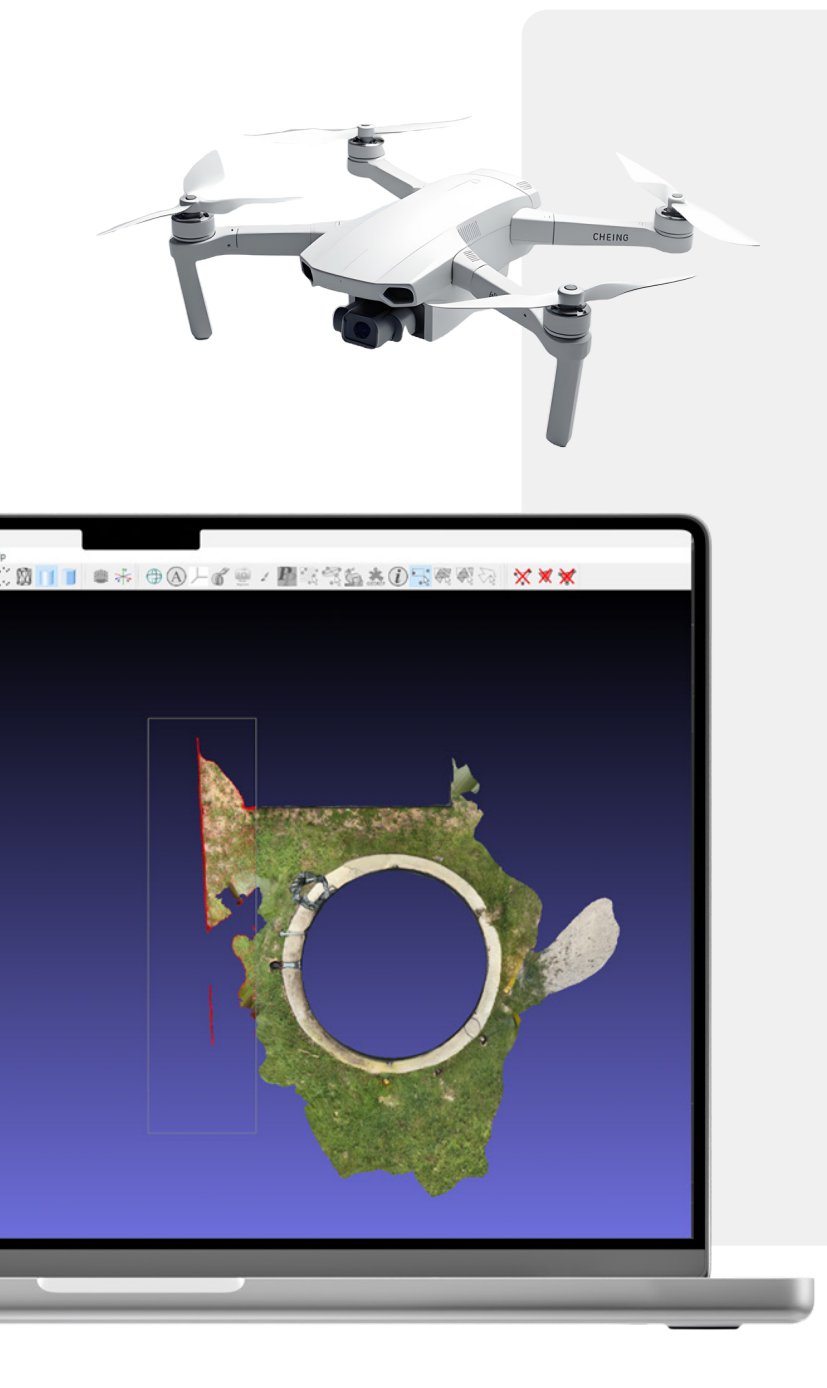

# REQUIREMENTS

- A drone with a good camera, stabilization, and battery life, and the ability to take photos and video as well as articulate and refocus the camera. A DJI mini 3 drone was used for these instructions.
- Drone license and training as required by local laws
- Approval to operate the drone in the required location
- No obstructions where the drone will operate (e.g., trees, wires)
- Area to take off and land safely
- Daylight and good weather (no rain or high winds)
- Free or paid **PolyCam** account
- Free <u>ImageToSTL.com</u> software, if using a free PolyCam account
- Free <u>MeshLab</u> software

#### Before beginning, be aware of PolyCam's limitations:

#### Free PolyCam account:

- 1. Photos: Minimum 20 images, maximum 150 images (PNG, JPG)
- 2. Video: Minimum 0:15 minutes, maximum 3 minutes, 16 GB (MP4, MOV, AVI, M4V)

#### Paid PolyCam account:

- 1. Photos: Maximum 1000 2000 images depending on processing mode
- **2. Video**: 15-30 minutes depending on processing mode

# STEPS

- 1 Fly the drone around the structure at multiple heights and angles while either recording video or taking photos. Ensure that all needed areas are recorded.
- 2 Transfer the video or photos from your drone to your computer.
- 3 Upload data to the <u>PolyCam</u> website. View a quick overview here: <u>https://www.youtube.com/shorts/HxQs3k4KUIE</u>
- 4 Export the processed model from PolyCam.

#### a. Paid account:

Export the file as .OBJ or .STL

#### b. Free account:

Export the file as .GLTF, which is the only file type available with a free account. As this file type cannot be directly imported into Avontus Designer, you will need to open the .GLTF file in a program such as **ImageToSTL.com**, and then re-export the file in a Designer-supported format such as .OBJ or .STL.

5 If the file size is less than 20 MB, jump to the <u>Avontus Designer 3D Model Import</u> section. If the file size is larger, see the <u>MeshLab</u> section to reduce the file size.

# **MESHLAB**

MeshLab is an open-source tool for editing 3D meshes on your computer. You can use this application to reduce the file size.

Download MeshLab

https://www.meshlab.net/#download

Basic MeshLab tutorials https://www.meshlab.net/#support

# **STEPS**

1 Open **MeshLab** and you will see this screen.

2 From the File menu, select Import Mesh...

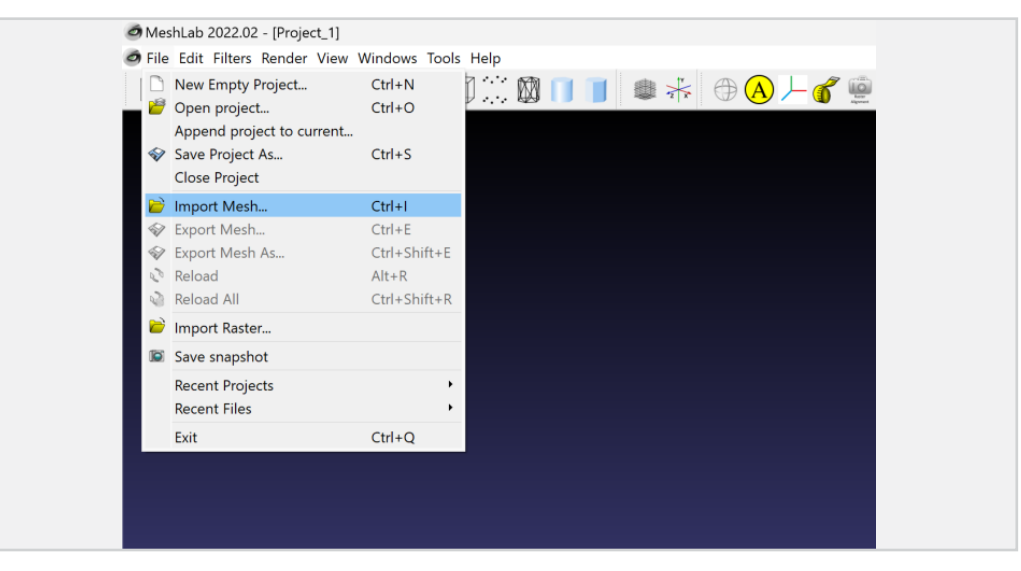

3 Navigate to your saved .OBJ file and select **Open**.

| MeshLab 2022.02 - [Project                              | _2]                                          |                       |          |                                   |
|---------------------------------------------------------|----------------------------------------------|-----------------------|----------|-----------------------------------|
| Import Mesh                                             |                                              |                       |          | ×                                 |
| $\leftrightarrow$ $\rightarrow$ $\checkmark$ $\uparrow$ | ≪ Scaniverse Water Tank 2023-04-04 → Scanive | rse 2023-04-04 125935 | ~ C      | Search Scaniverse 2023-04-0 🔎     |
| Organize • New folde                                    | er                                           |                       |          | ≣ · □ ?                           |
| > 🔷 OneDrive - Perso                                    | Name                                         | Date modified         | Туре     | Size                              |
|                                                         | ~ Today                                      |                       |          |                                   |
| 🛄 Desktop 🔹 🖈                                           | Scaniverse_2023_04_04_125935                 | 4/4/2023 3:11 PM      | OBJ File | 3,024 KB                          |
| ↓ Downloads 🖈                                           |                                              |                       |          |                                   |
| Pictures                                                |                                              |                       |          |                                   |
| Reference *                                             |                                              |                       |          |                                   |
| 📑 Documents 🖈                                           |                                              |                       |          |                                   |
| 🕑 Music 🔹 🖈                                             |                                              |                       |          |                                   |
| 🕨 Videos 🔹 🖈                                            |                                              |                       |          |                                   |
| Drawings                                                |                                              |                       |          |                                   |
| No Seats 2                                              |                                              |                       |          |                                   |
| File <u>n</u> a                                         | me: Scaniverse_2023_04_04_125935             |                       | ~        | All known formats ( *.es *.3ds *. |
|                                                         |                                              |                       |          | <u>Open</u> Cancel                |

Interact with the scanned structure via the mouse and keyboard controls. You can left-mouse click and drag along each axis to rotate the model and CTRL + left-mouse click and drag to pan the model. Under Help, select On screen quick help to see the navigation options.

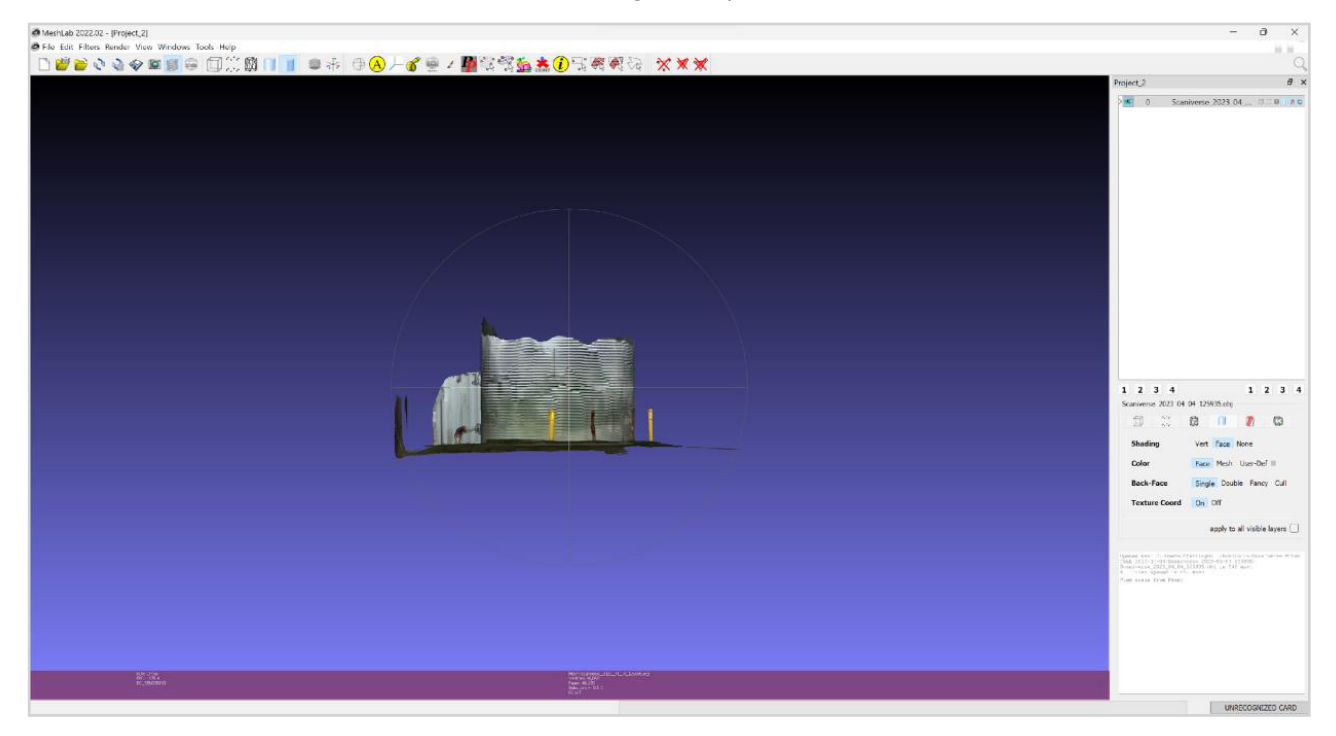

Copyright Avontus Software 2024

5 Generally, it is best practice to move to the plan view and cut out unnecessary details to reduce the file size and clean up the model. You can achieve this by choosing one of the selection tools at the top and one of the removal tools next to them after selecting the areas you wish to remove.

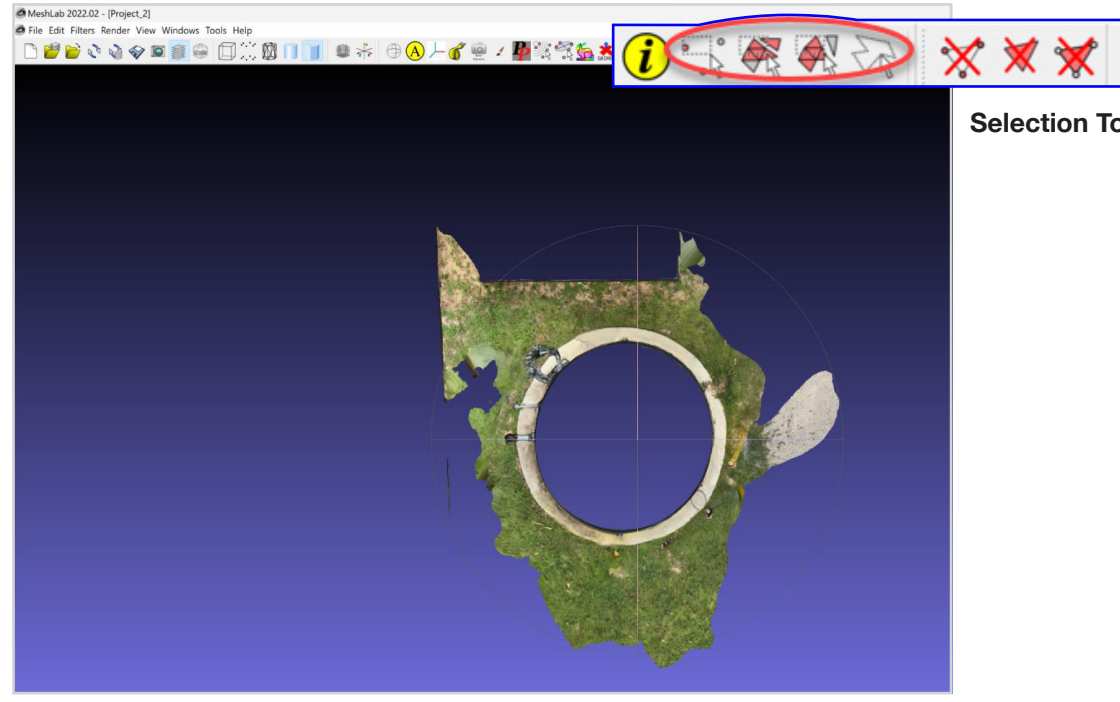

The area in the rectangle has been selected.

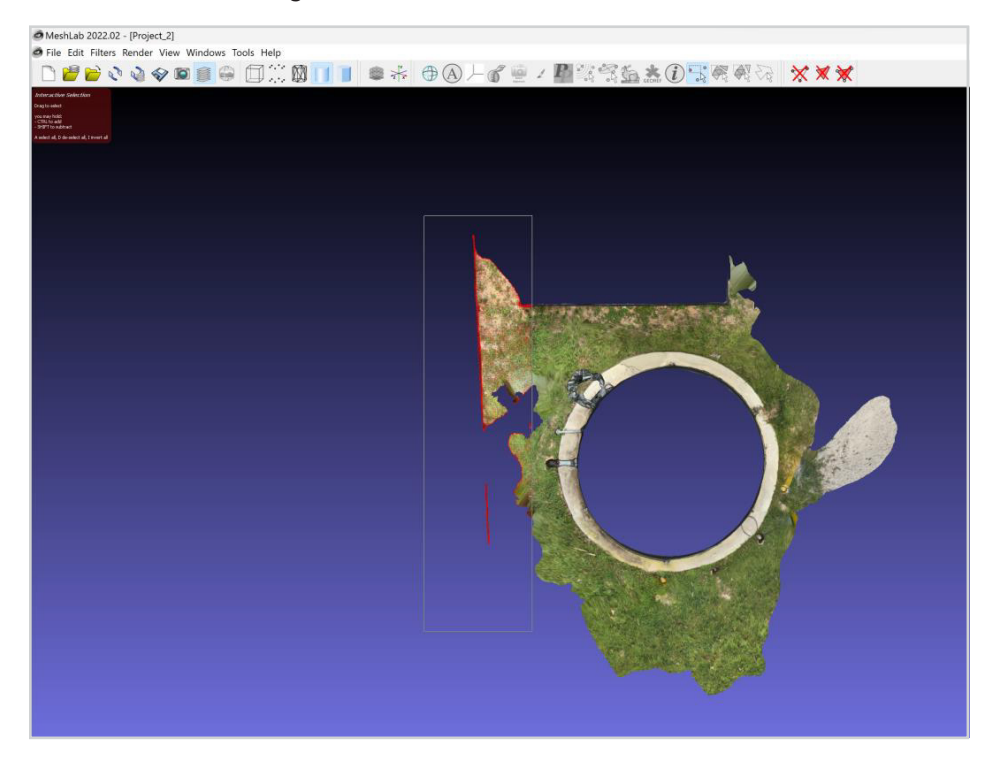

**Selection Tools** 

Copyright Avontus Software 2024

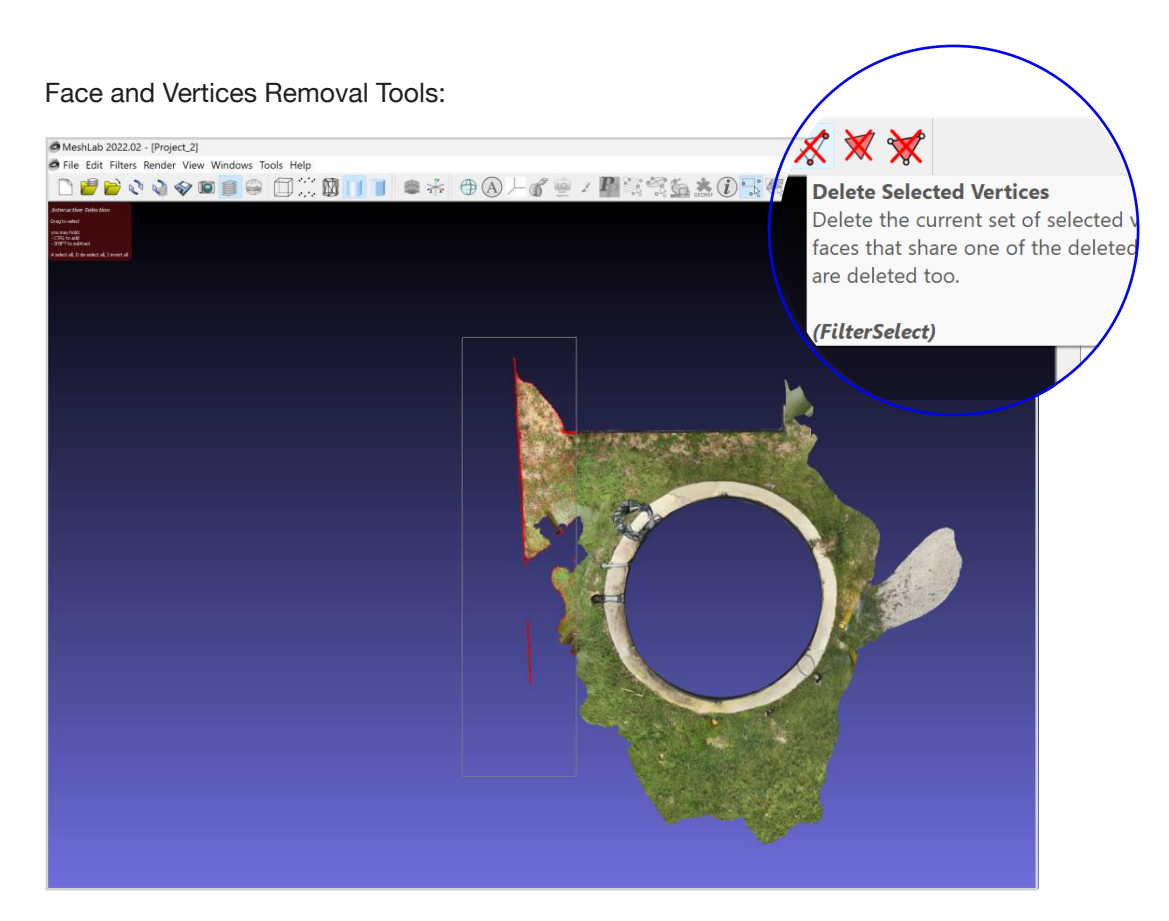

#### The cleaned-up image:

# Mexikula 2022 22 - [Project,2]

Once you have removed unneeded elements from the model, you can reduce the complexity of the model by decreasing the number of faces and vertices that compose the model.

To do this, first select **Filters** from the menu bar, then **Remeshing, Simplification and Reconstruction**, and then **Simplification: Quadric Edge Collapse Decimation (with texture).** 

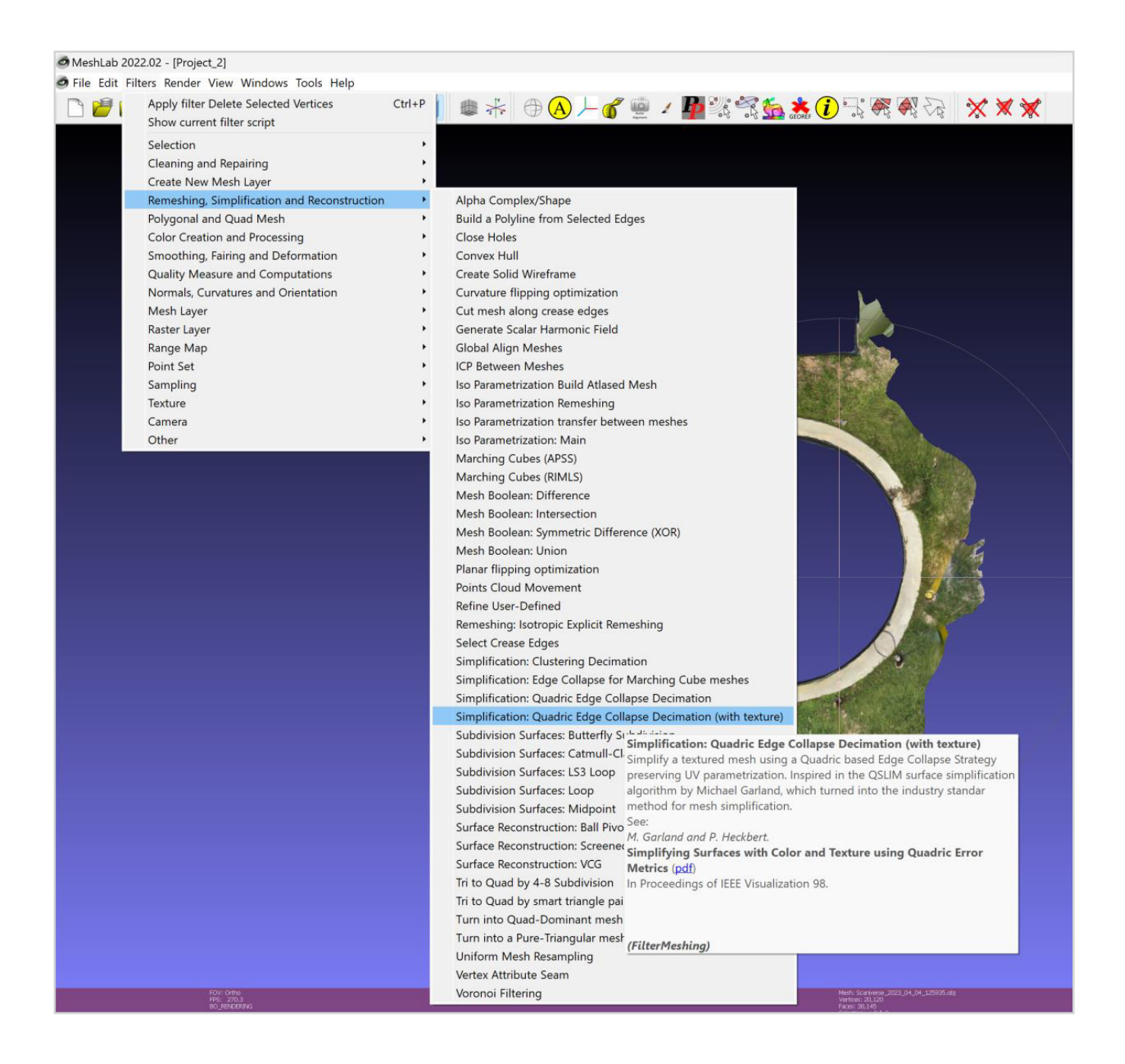

In this window, target 50,000 faces or fewer. Experiment with these values to retain the required detail in the model but ensure the final model output is less than 20 MB.

| Simplification: Quadric Edge (<br>Simplify a textured mesh using -<br>Strategy preserving UV paramet<br>surface simplification algorithm<br>turned into the industry standar<br>simplifying Surfaces with Co<br>Quadric Error Metrics (pdf)<br>In Proceedings of IEEE Visualiza | Collapse Decimation (wi<br>a Quadric based Edge Collapse<br>trization. Inspired in the QSLIM<br>by Michael Garland, which<br>method for mesh<br><b>lor and Texture using</b><br>trion 98. |
|----------------------------------------------------------------------------------------------------|----------------------------------------------------------------------------------------------------|
| Percentage reduction                                                                                                    | n (01) 0                                                                                                    |
| Quality th                                                                                                    | reshold 0.3                                                                                                    |
| Texture                                                                                                    | Weight 1                                                                                                    |
| Preserve Boundary of the                                                                                                    | e mesh 🗌                                                                                                    |
| Boundary Preserving                                                                                                    | Weight 1                                                                                                    |
| Optimal position of simplified v                                                                                                    | vertices 🔽                                                                                                    |
| Preserve<br>Planar Simpli                                                                                                    | fication                                                                                                    |
| Simplify only selecte                                                                                                    | d faces                                                                                                    |
| Default                                                                                                    | Help                                                                                                    |
| Close                                                                                                    | Apply                                                                                                    |
| Close                                                                                                    | Apply                                                                                                    |

Once you have performed this operation, you can export the revised model. Select **File**, then **Export Mesh As**...

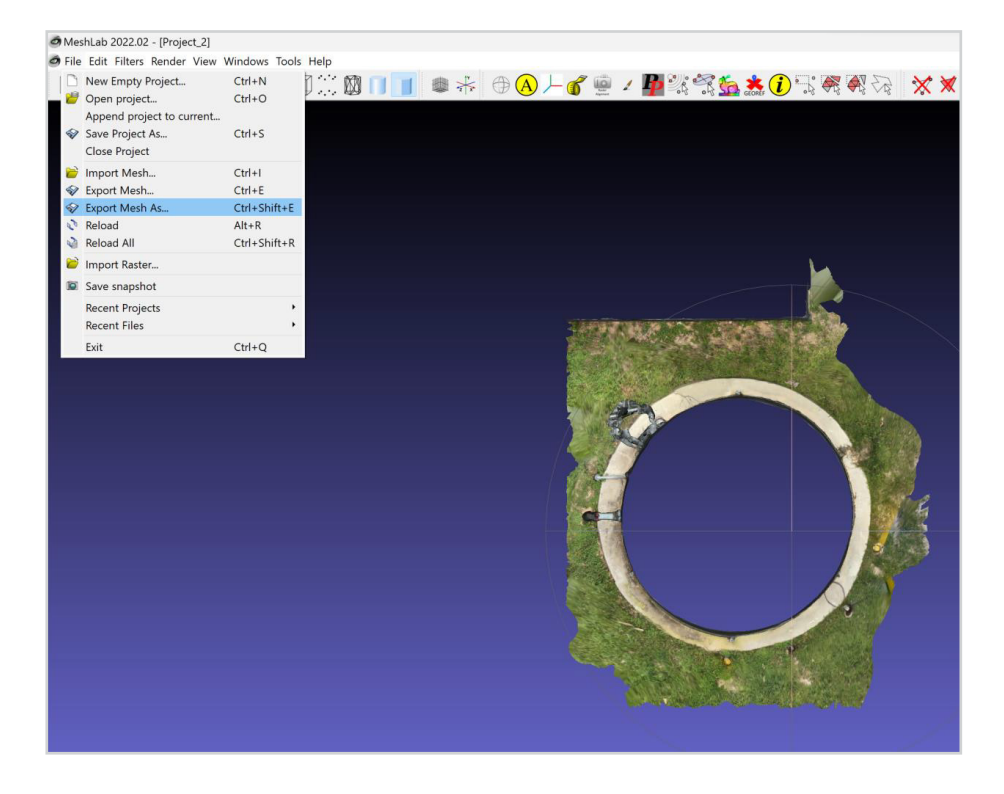

Then change the file type in the **Save as type** dropdown to **Alias Wavefront Object (\*.obj)**, name the file, and **Save**.

| Save "Scaniverse_2                           | 2023_04_04_125935.obj" Layer                                                                                                    |                             |      |                             |     |     |
|----------------------------------------------|----------------------------------------------------------------------------------------------------|-----------------------------|------|-----------------------------|-----|-----|
| 1                                            |                                                                                                    |                             |      |                             | ×   |     |
| $\leftarrow \rightarrow \checkmark \uparrow$ | > Downloads > Scaniverse Water Tank 2023-04-04 > Scaniverse Water Tank 2023-04-04 > | caniverse 2023-04-04 125935 | ~ C  | Search Scaniverse 2023-04-0 | A 🤇 | ₩ 🛪 |
| Organize • Nev                               | w folder                                                                                                    |                             |      | ≣ •                         | 2   |     |
| > 🔷 OneDrive - Pe                            | ers: Name                                                                                                    | Date modified               | Туре | Size                        |     |     |
| ⊡ Desktop<br>↓ Downloads                     | *                                                                                                    |                             |      |                             |     |     |
| Reference                                    | *                                                                                                    |                             |      |                             |     |     |
| Music     Videos                             | *                                                                                                    |                             |      |                             |     |     |
| File name:                                   | Scaniverse_2023_04_04_125935                                                                                                    |                             |      |                             | ~   |     |
| Save as type:                                | Stanford Polygon File Format (*.ply)<br>Multiresolution Nexus Model (*.nxs)<br>Compressed Multiresolution Nexus Model (*.nxz)<br>3D-Studio File Format (*.3ds)<br>Stanford Polygon File Format (*.ply)<br>STL File Format (*.ply)                                                                                                    |                             |      |                             | 5   |     |
|                                              | Alias Wavefront Object (*.obj)<br>Object File Format (*.off)<br>VRML File Format (*.vrl)<br>DXF File Format (*.dae)<br>OpenCTM compressed format (*.ctm)<br>E57 (E57 points cloud) (*.e57)<br>XYZ Point Cloud (with or without normal) (*.xyz)<br>JavaScript JSON (*.json)<br>U3D File Format (*.u3d)<br>IDTF File Format (*.u3d)<br>IDTF File Format (*.u3d)                                                                                                    |                             |      |                             | 3   |     |

Navigate to where you saved your file and verify that the file size is 20 MB or less; you can see the file size in your Windows browser or in the file properties. Then see <u>Avontus Designer 3D Model Import</u>.

| ] Name<br>oday<br>■ Scaniverse 2023 04 04 125935 |                          | $\stackrel{\scriptstyle \scriptstyle \vee}{\rm Date\ modified}$          | Туре                                                                                                    |                                                                                                    |                                                                                                    |                                                                                                    |
|--------------------------------------------------|--------------------------|--------------------------------------------------------------------------|----------------------------------------------------------------------------------------------------|----------------------------------------------------------------------------------------------------|----------------------------------------------------------------------------------------------------|----------------------------------------------------------------------------------------------------|
| aday                                             |                          |                                                                          |                                                                                                    |                                                                                                    | Size                                                                                                    |                                                                                                    |
|                                                  |                          | 4/4/2023 3:11 PM                                                         | JPG File                                                                                                    |                                                                                                    | 4,707 KB                                                                                                    |                                                                                                    |
| Scaniverse_2023_04_04_125935.mt                  | tl                       | 4/4/2023 3:11 PM                                                         | MTL File                                                                                                    |                                                                                                    | 1 KB                                                                                                    |                                                                                                    |
| Scaniverse_2023_04_04_125935                     | Scaniverse_202           | 4/4/2023 3·11 PM<br>23_04_04_125935 Pr                                   | OR L File                                                                                                    | ×                                                                                                    | 3,024 KB                                                                                                    |                                                                                                    |
| Ge                                               | eneral Security          | / Details Previous                                                       | /ersions                                                                                                    |                                                                                                    |                                                                                                    |                                                                                                    |
|                                                  | s                        | Scaniverse_2023_04_0                                                     | 04_125935                                                                                                    |                                                                                                    |                                                                                                    |                                                                                                    |
| τ                                                | ype of file: O           | BJ File (.obj)                                                           |                                                                                                    |                                                                                                    |                                                                                                    |                                                                                                    |
| -                                                | opens with:              |                                                                          | Change                                                                                                    |                                                                                                    |                                                                                                    |                                                                                                    |
| S                                                | ize: 2                   | .95 MB (3,095,788 byt                                                    | es)                                                                                                    | vater                                                                                                    |                                                                                                    |                                                                                                    |
| Si                                               | ize on disk: 2           | .95 MB (3,096,576 byt                                                    | es)                                                                                                    |                                                                                                    |                                                                                                    |                                                                                                    |
| C                                                | reated: T                | uesday, April 4, 2023,<br>uesday, April 4, 2023,                         | 1:17:26 PM<br>3:11:45 PM                                                                                                    |                                                                                                    |                                                                                                    |                                                                                                    |
| A                                                | ccessed: T               | oday, April 4, 2023, 22                                                  | minutes ago                                                                                                    |                                                                                                    |                                                                                                    |                                                                                                    |
| Ai                                               | ttributes:               | Read-only Hid                                                            | den Advance                                                                                                    | ed                                                                                                    |                                                                                                    |                                                                                                    |
| S                                                | ecurity: T<br>co<br>h    | his file came from ano<br>omputer and might be<br>elp protect this compu | ther Unbloc<br>blocked to Unbloc<br>ter.                                                                                                    | k                                                                                                    |                                                                                                    |                                                                                                    |
|                                                  |                          | ОК                                                                       | Cancel Ap                                                                                                    | oply                                                                                                    |                                                                                                    |                                                                                                    |
|                                                  | Genverse_2023_04_04_1233 | Scaniverse_2023_04_04_1233                                               | Scaniverse_2023_04_04_125935 Pro         General Security Details Previous V         Scaniverse_2023_04_04_125935 Pro         General Security Details Previous V         Scaniverse_2023_04_04_125935 Pro         General Security Details Previous V         Scaniverse_2023_04_04_125935 Pro         General Security Details Previous V         Scaniverse_2023_04_04_125935 Pro         General Security Details Previous V         Scaniverse_2023_04_04_125935 Provide         Type of file: OBJ File (.obj)         Opens with: Motepad         Location: C:\Users\SterlingHall\Do         Size: 2.95 MB (3,095,788 byth         Size on disk: 2.95 MB (3,096,576 byth         Created: Tuesday, April 4, 2023,         Accessed: Today, April 4, 2023, 222         Attributes: Read-only Hidd         Security: This file came from anot         computer and might be         help protect this comput | Scaniverse_2023_04_04_125935 Properties         General Security Details Previous Versions         Scaniverse_2023_04_04_125935         Type of file:       OBJ File (.obj)         Opens with:       Notepad         Change         Location:       C:USers/SterlingHall/Downloads/Scaniverse V         Size:       2.95 MB (3,095,788 bytes)         Size on disk:       2.95 MB (3,096,576 bytes)         Created:       Tuesday, April 4, 2023, 1:17:26 PM         Modified:       Tuesday, April 4, 2023, 22 minutes ago         Attributes:       Read-only       Hidden         Security:       This file came from another<br>computer and might be blocked to<br>help protect this computer.       Unblock         OK       Cancel       April | Scaniverse_2023_04_04_125935 Properties       X         General Security Details Previous Versions       Scaniverse_2023_04_04_125935         Type of file:       OBJ File (.obj)         Opens with:       Notepad         Change       Location:         C:\Users\SterlingHall\Downloads\Scaniverse Water         Size:       2.95 MB (3,096,576 bytes)         Size on disk:       2.95 MB (3,096,576 bytes)         Created:       Tuesday, April 4, 2023, 1:17:26 PM         Modified:       Tuesday, April 4, 2023, 2:11:45 PM         Accessed:       Today, April 4, 2023, 2:2 minutes ago         Attributes:       Read-only       Hidden         Security:       This file came from another<br>computer and might be blocked to       Unblock         Melp protect this computer.       OK       Cancel | Justiniverse_2023_04_04_125935 Properties       X         General Security Details Previous Versions       Scaniverse_2023_04_04_125935         Type of file:       OBJ File (.obj)         Opens with:       Notepad         Change       Location:         C:Users/SterlingHall/Downloads/Scaniverse Water         Size       2.95 MB (3,096,576 bytes)         Size on disk:       2.95 MB (3,096,576 bytes)         Created:       Tuesday, April 4, 2023, 1:17:26 PM         Modified:       Tuesday, April 4, 2023, 22 minutes ago         Attributes:       Read-only       Hidden         Security:       This file came from another       Unblock         Melp protect this computer.       OK       Apply |

# AVONTUS DESIGNER 3D MODEL IMPORT

Next you will import your model, which is a digital twin of your structure, into Avontus Designer.

In Avontus Designer, select the Import/Export menu. Then, under Import 3D, select CAD Model Import.

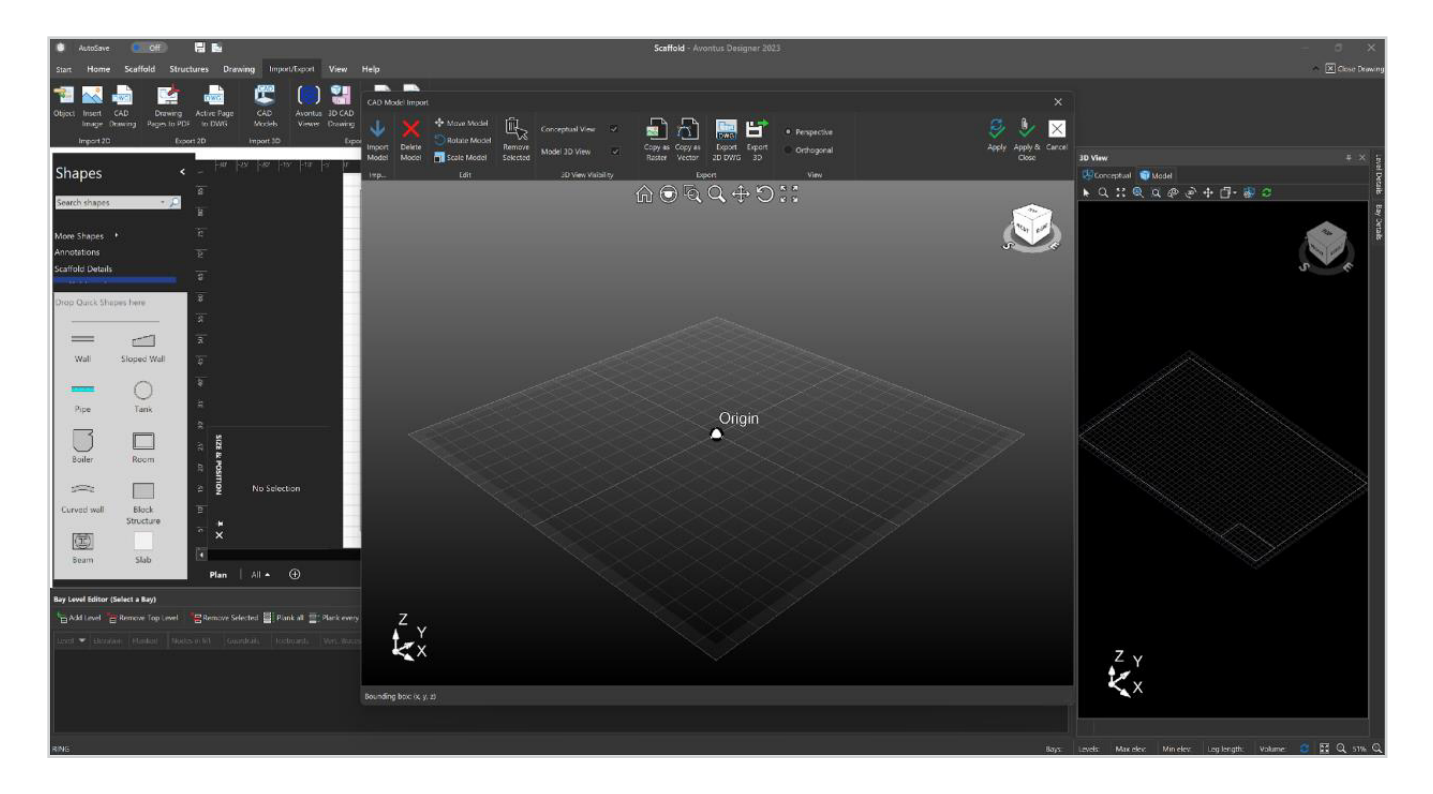

Select Import Model and navigate to where you saved your .obj file. When prompted, select m (meters), check the Y axis is UP box, and check the Automatically move model closer to origin box.

Click **Apply** at the top right to place the model at the origin of your 3D view without closing your CAD Model Import Box.

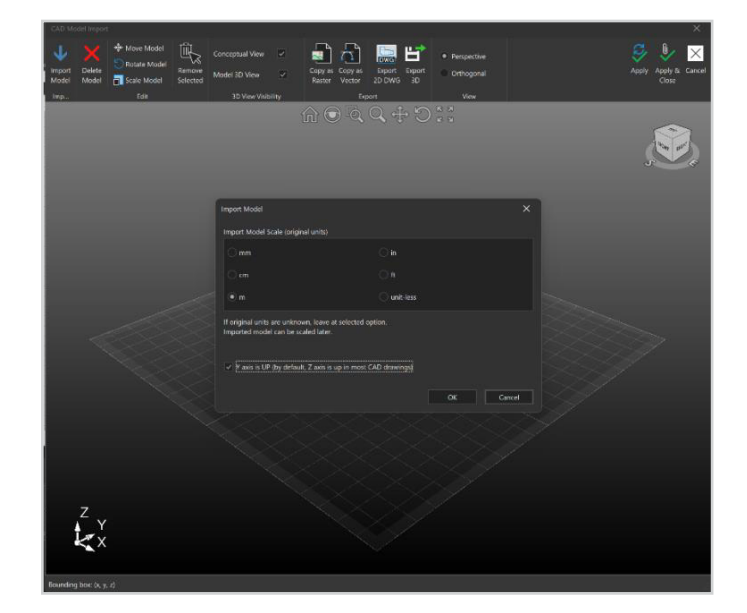

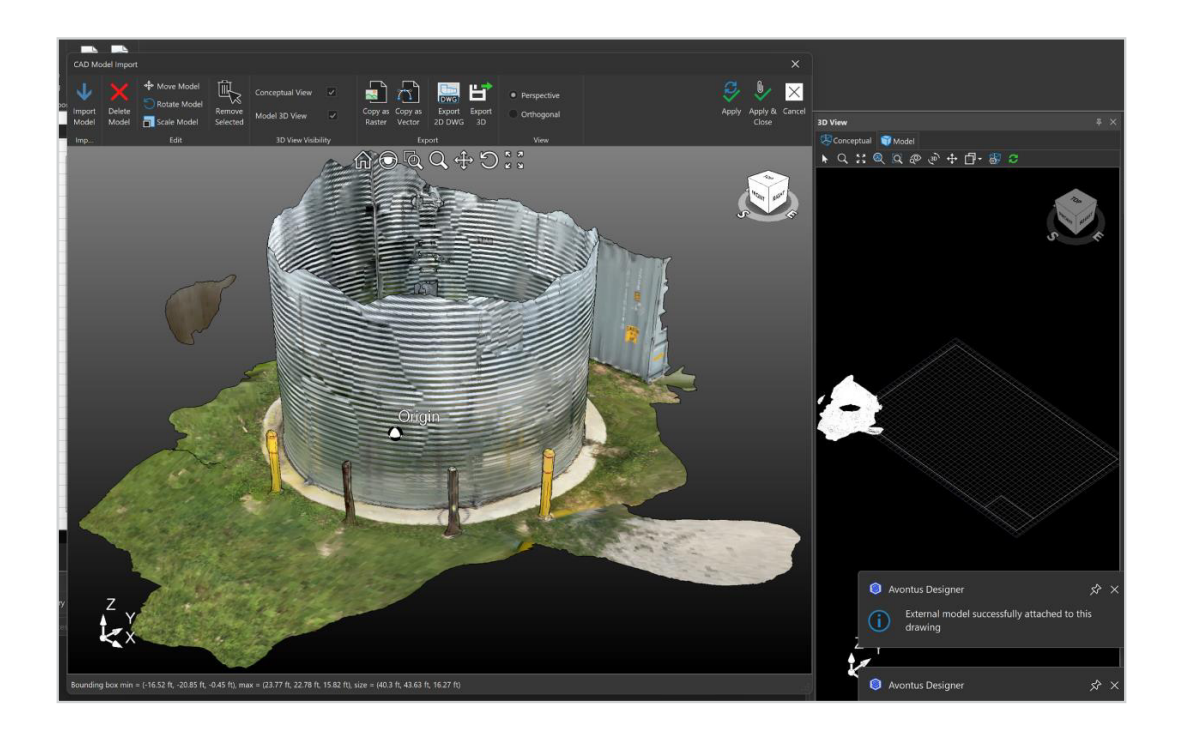

Use the **Select All** button to select the entire imported model.

Next, use the **Dynamic Transform** option. This will bring up a 3D cursor with arrows that corresponds to each axis. Click and drag each of these arrows to move your model to your desired location on the drawing page. (You can also use the **Move** box to transform the model by fixed distances and the **Rotate** box to rotate the model on any axis.)

Once aligned, select **Apply**, then close the 3D import dialog box. If needed, go to the **Home** tab and select **Page Setup** to change your drawing page size and scale so your model fits the page.

# TIP

When using the Conceptual View in your 3D View window (Conceptual View is automatically updated as you make any changes without having to reload, unlike Model View), you will see a feature that allows you to change your view style. The default is a wireframe, which will give you a wireframe of your reference model (and which will lack texture information if your model has it). You can select any of the other options to get more detail. (The Realistic style will show more detail of your model but may come at the cost of performance.) When the model is placed properly, verify a few reference measurements on your model with the integrated measuring tools in Avontus Designer to ensure that the model is at the correct scale. (Make sure to check it in an elevation view and move the imported reference model up and down, as needed).

Once the model import is complete, you should have a 2D plan view reference on the drawing page and a 3D view in the model windows - all at the correct scale.

From here, you will be able to design scaffolds in and around your model, using your 2D drawing as a reference.

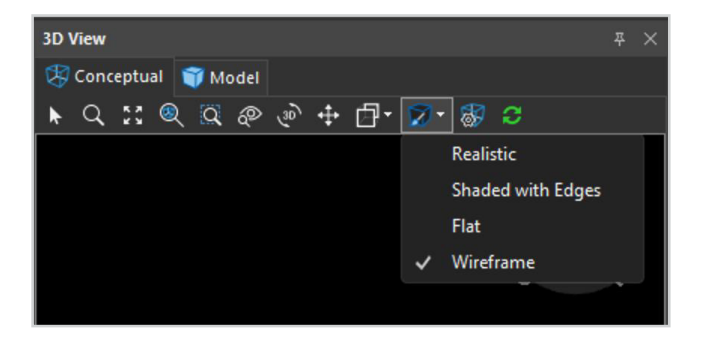

This is a scaffold around the Scaniverse model.

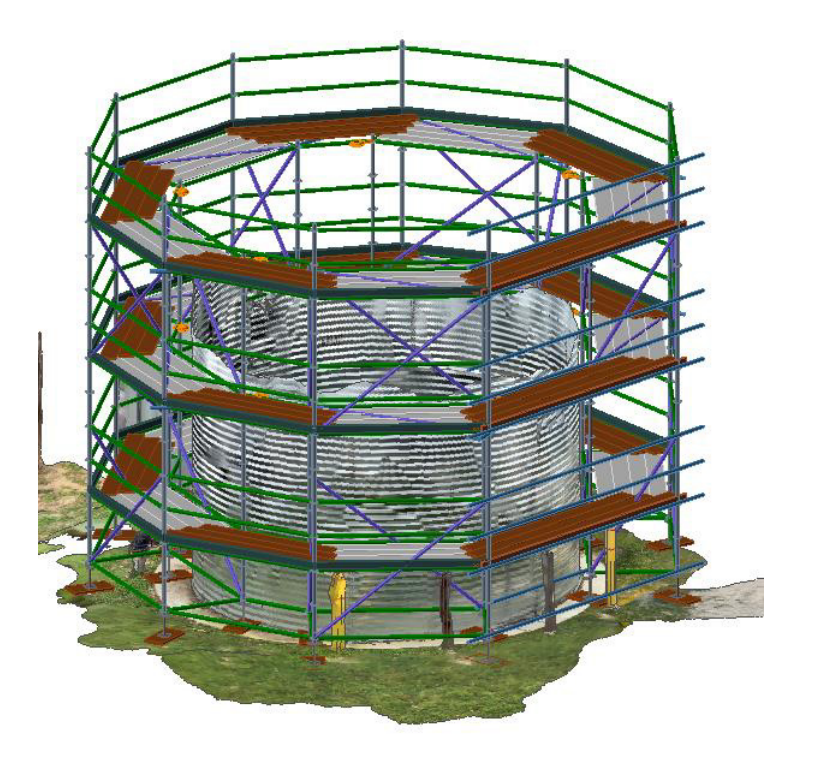

If you prefer, you can add a tank shape to the model to fill in the gaps.

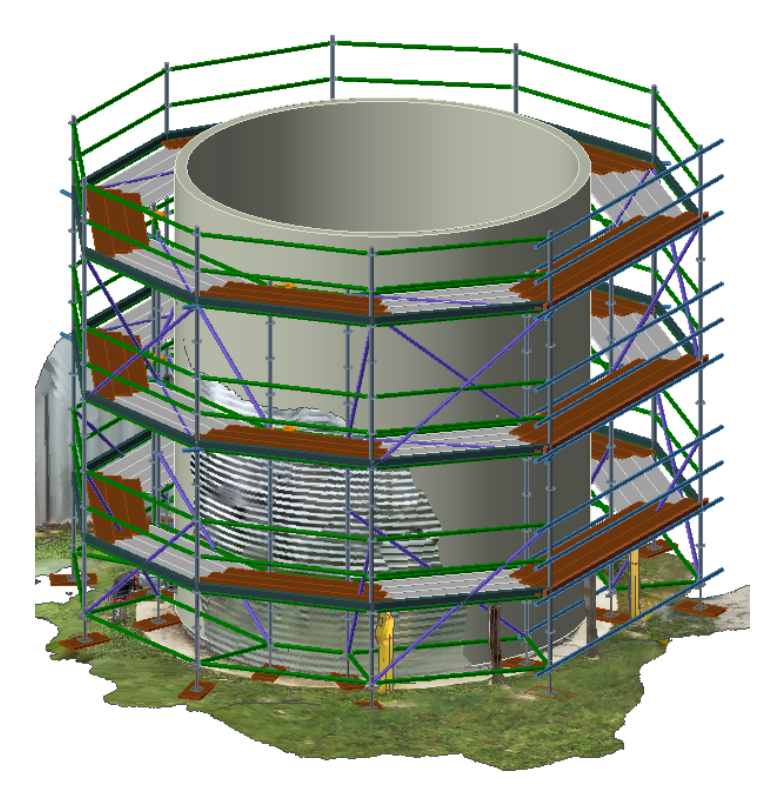

Here is an example of modifications that can be made to the scaffolding to account for details on the model. In this case, the inside ledger was removed at the base of this bay to allow for clearance of the pipe at the base of the tank.

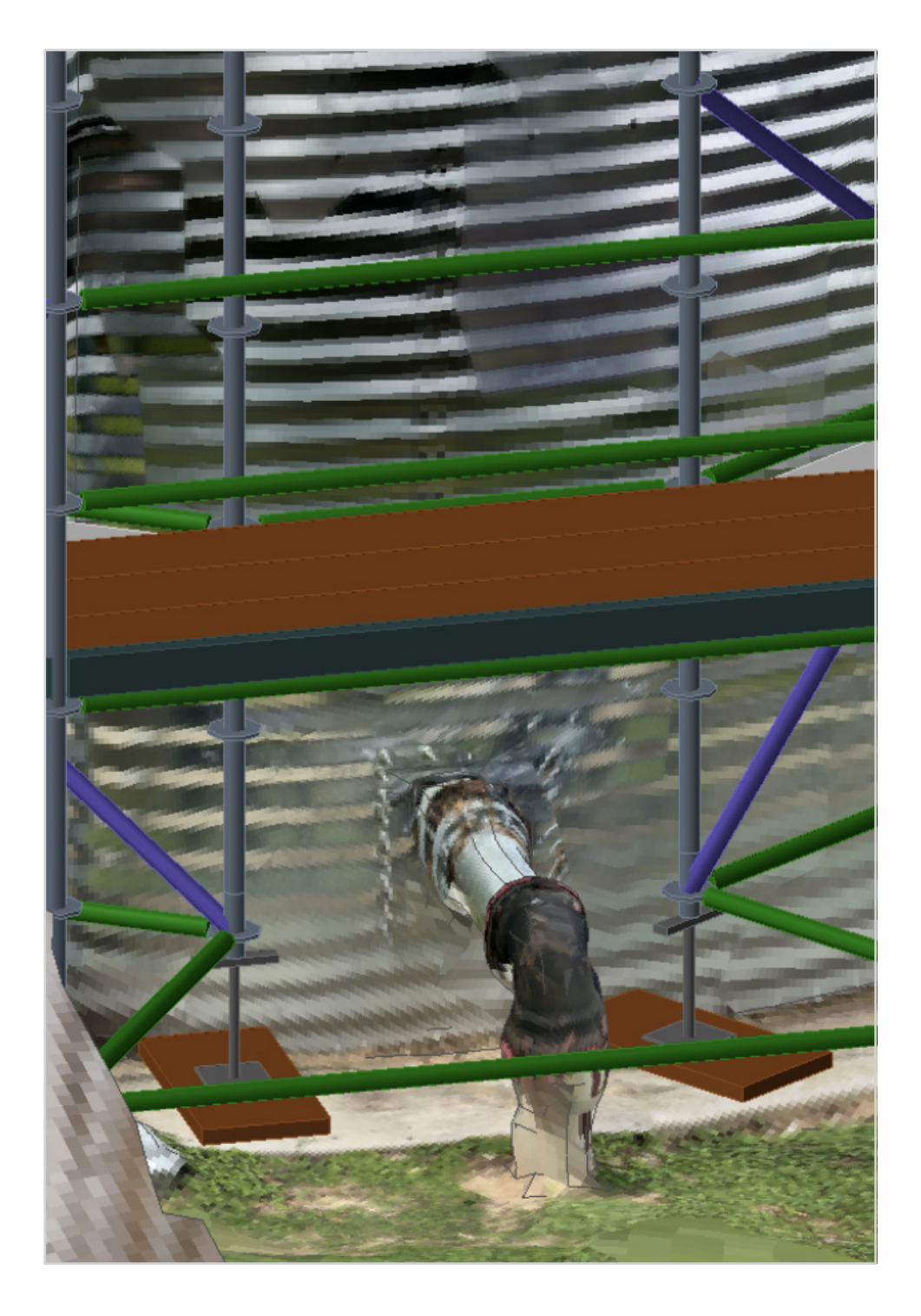

# **AVONTUS VIEWER** VIRTUAL AND AUGMENTED REALITY VISUALIZATION

To bring your scaffold designs to life, use the free <u>Avontus Viewer</u> app to share, showcase, and experience your designs in both virtual and augmented reality. Whether demonstrating your vision to clients or conducting pre-installation walkthroughs with your crew, Avontus Viewer lets you explore every angle of your design with ease. You can use Avontus Viewer:

- on your desktop or phone, to view the design in 3D and navigate around the structure.
- on your phone or tablet with an AR target, to see the scaffold projected onto the actual structure in augmented reality.
- on your phone with a Viewer lens, to "fly through" your designs in immersive virtual reality.

Current customers can order an AR target and Viewer lens here.

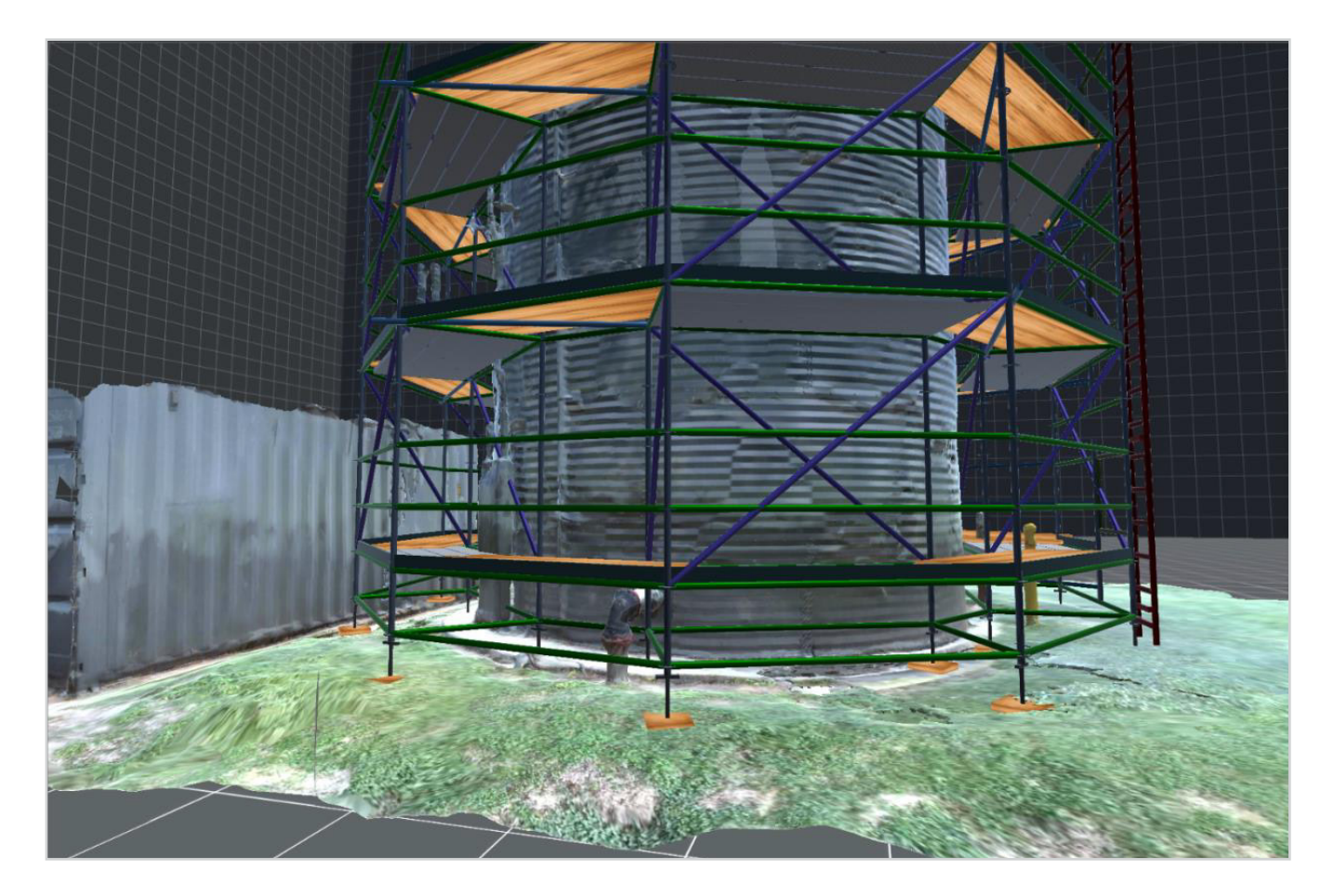

The model and scaffold viewed on a laptop with Avontus Viewer.

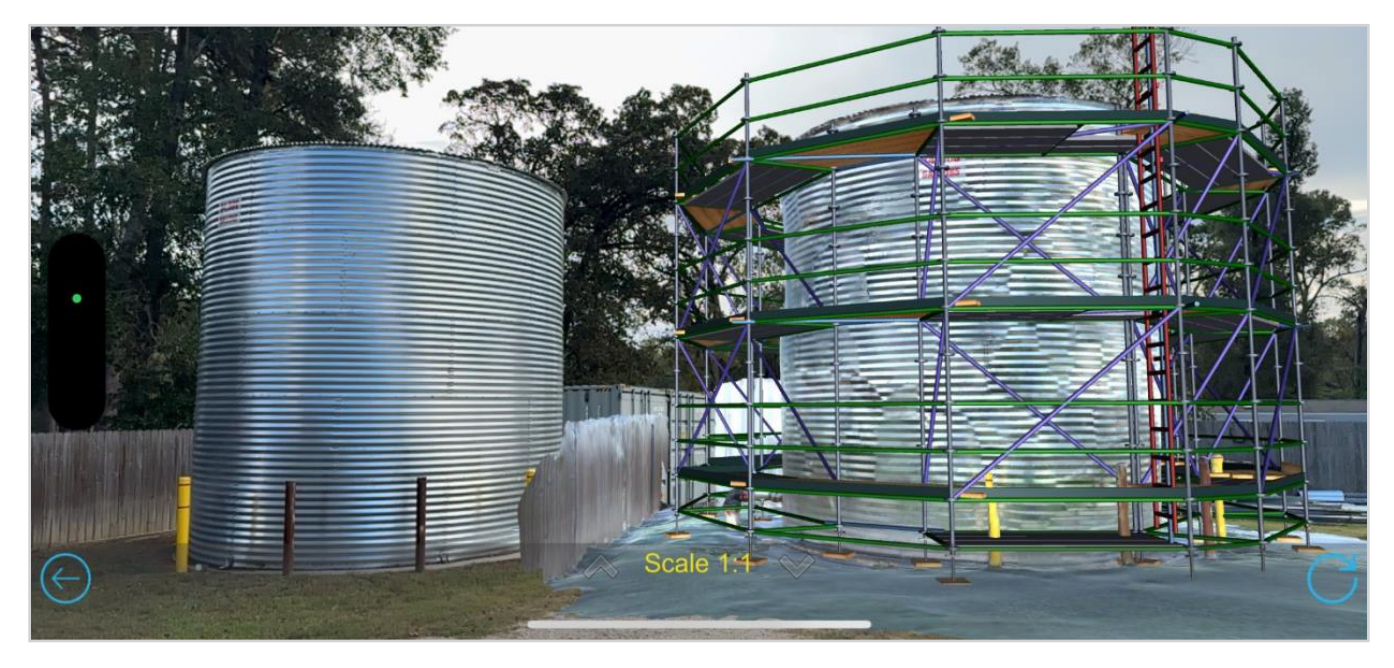

The actual structure (left) viewed with the digital twin and scaffold (right) on a mobile device in the field.

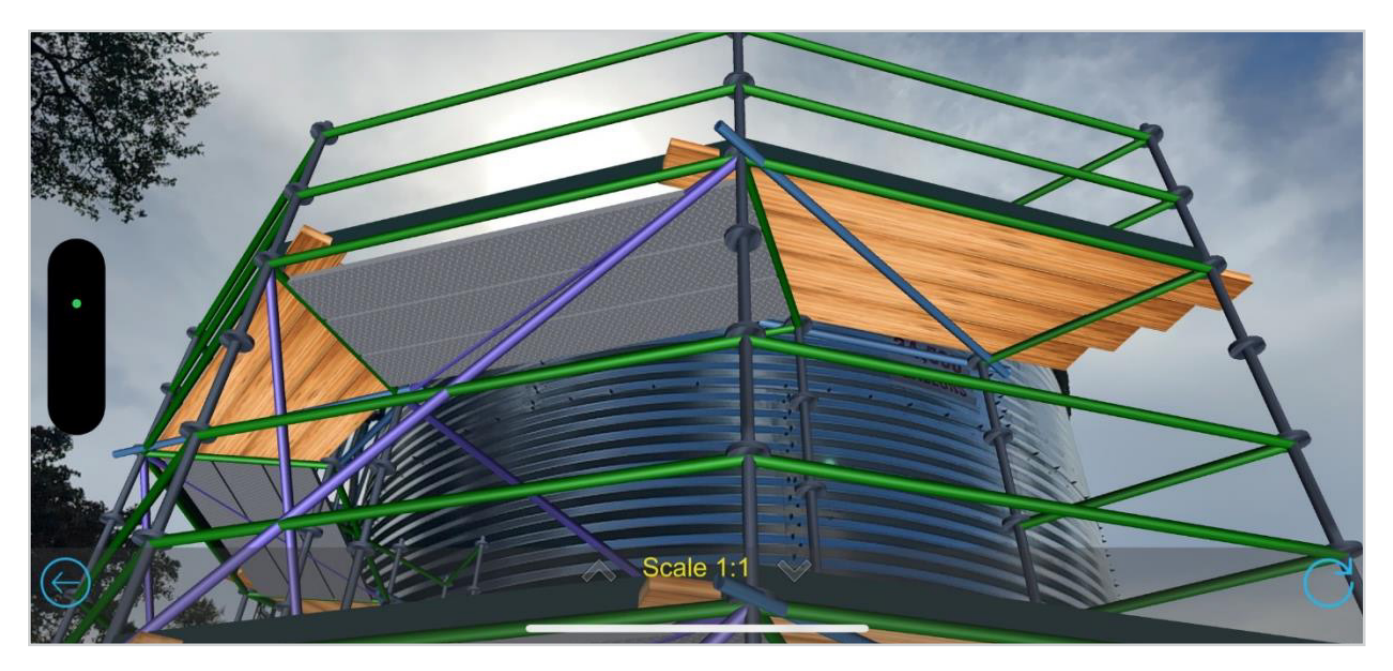

The scaffold design projected onto the actual structure as viewed on a mobile device.

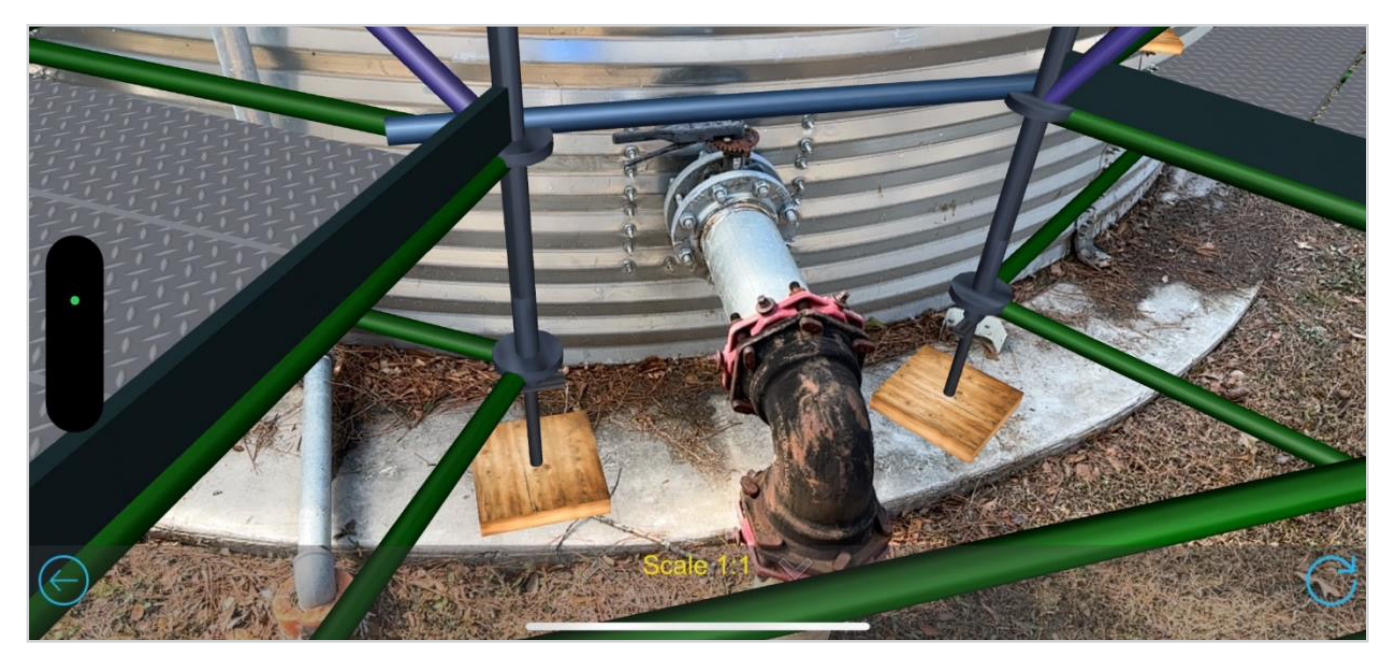

A close-up of the potential obstruction and the virtual scaffold around it.

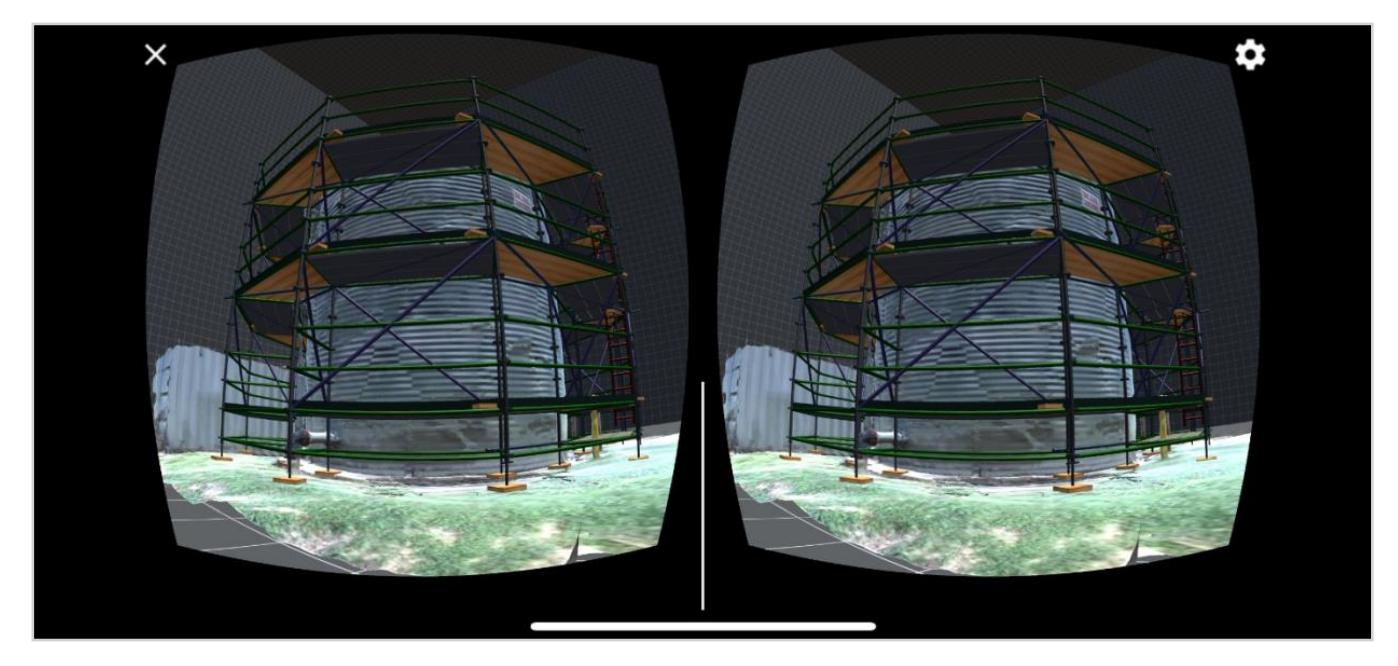

When viewed on your phone with a Viewer lens, this image becomes 3D and you can move through it with simple touches to your phone screen.

If you aren't yet using <u>Avontus Designer</u> and <u>Avontus Viewer</u>, contact us at <u>sales@avontus.com</u> for a demo and free yourself from the tape measure!

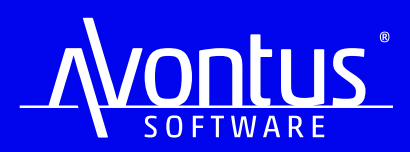

Copyright Avontus Software 2024

**US** +1 800-848-1860 **UK** +44 0330 380 1349 **AU** +61 1800 407 504

avontus.com